# **CSS-Kategorie PLUS Plugin**

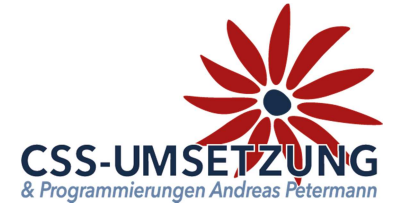

Vielen Dank für den Kauf des CSS-Kategorie PLUS-Plugin's.

Mit diesem Plugin haben Sie die Möglichkeit auf verschiedenen Seiten- bzw. Seitentypen einzelne Kategorie-Links oder ganze Kategorie-Boxen anzuzeigen. Sie können jeweils entscheiden, ob diese als Text, Bild oder sogar als Slider angezeigt werden soll,

## Systemvoraussetzungen:

- JTL Shop 4 ab Version 4.05
- Server-PHP ab PHP 5.6
- JTL Wawi ab Version 1.1

## Inhaltsverzeichnis:

(bitte auch in dieser Reihenfolge vorgehen)

- 1. Installation des Plugins per Upload /FTP im Shop
- 2. Konfigurationsmöglichkeit des Plugins
- 3. Anlegen einer einfachen Konfiguration
- 4. Konfiguration mit Artikel-Seiten
- 5. Template Einstellungen
- 6. Info-Bereich

Bitte zögern Sie nicht, mich bei Fragen jederzeit per E-Mail oder auch telefonisch anzurufen.

Ihr JTL-Servicepartner

Andreas Petermann CSS-Umsetzung

# 1. Installation des Plugin per Upload oder FTP im Shop

Nachdem Sie den Download des CSS-Kategorie PLUS-Plugins beendet haben, gehen Sie bitte in Ihrem Backend auf Plugins -> Pluginverwaltung -> Upload

| Inhalte | Plugins                                              | $\mathbf{)}$                                                                  |                                                                      |                                                                      |                                                            |                    |                 |                  |                    |             |
|---------|------------------------------------------------------|-------------------------------------------------------------------------------|----------------------------------------------------------------------|----------------------------------------------------------------------|------------------------------------------------------------|--------------------|-----------------|------------------|--------------------|-------------|
|         |                                                      |                                                                               |                                                                      |                                                                      |                                                            |                    |                 |                  |                    |             |
|         | Plugi                                                | nverwalt                                                                      | ung                                                                  |                                                                      |                                                            |                    |                 |                  |                    | (6)         |
|         | Plugins erwe<br>werden. Bitte<br><b>Sicherheitsh</b> | itern den Funktions<br>e installieren Sie kei<br>h <b>inweis: Plugins h</b> a | sumfang, ohne der<br>ine Plugins, deren<br><b>iben Zugriff auf d</b> | n Kern-Shopcode z<br>Ursprung Ihnen nie<br><b>ie gesamte Daten</b> l | u verändern. Plugi<br>cht bekannt ist.<br>bank des Shopsys | ns können<br>tems! | jederzeit deakt | iviert bzw. komp | lett deinstalliert | *           |
|         |                                                      |                                                                               |                                                                      |                                                                      |                                                            | 7                  |                 |                  |                    |             |
|         | Aktiviert 🛛                                          | Deaktiviert 0                                                                 | Probleme 0                                                           | Verfügbar 12                                                         | Fehlerhaft 💿                                               | Upload             | Marktplatz      |                  |                    |             |
|         |                                                      |                                                                               |                                                                      |                                                                      |                                                            |                    |                 |                  | $\rightarrow$      | 🗁 Auswählen |
|         |                                                      |                                                                               |                                                                      |                                                                      |                                                            |                    |                 |                  |                    |             |

Gehen Sie bitte dann auf Auswählen -

und auf den Speicherort, an dem Sie das ZIP-File mit unserem Plugin gespeichert haben. Durch einen Doppelklick markieren Sie dieses und fügen es ein. Dann bitte auf "Hochladen" klicken.

| Aktiviert 💿 | Deaktiviert 0   | Probleme o | Verfügbar 12 | Fehlerhaft 0 | Upload | Marktplatz |           | $\bigvee$ |             |
|-------------|-----------------|------------|--------------|--------------|--------|------------|-----------|-----------|-------------|
| css_kat     | egorie_plus.zip |            | 1            |              |        |            | 🗂 Löschen | Hochladen | 🗁 Auswählen |

Danach bitte auf den Reiter **Verfügbar** gehen, dort ist das Plugin dann zu sehen und muss durch "ankreuzen" und **"Installieren**" aktiviert werden.

# **!!!** Sollte das Plugin dort nicht erscheinen, sind die Schreibrechte auf Ihrem Server fehlerhaft und Sie müssen das Plugin per FTP hochladen (*dann weiter auf der nächsten Seite*) **!!!**

| Name                                                                                                    | Version | Verzeichnis   |
|----------------------------------------------------------------------------------------------------|---------|---------------|
| CSS Kategorien                                                                                                    | 1.01    | css_kategorie |
| Mit diesem Plugin haben Sie die Möglichkeit auf verschiedenen Seitentypen, einzelne Kategorie Boxen, die hervorgehoben<br>werden sollen, anzuzeigen. |         |               |
| → Installieren                                                                                                    |         |               |

Das Plugin ist nun installiert und kann durch "Klick" bei Aktionen benutzt werden.

| Aktiviert 3  | Deaktiviert 1        | Probleme 0 | Verfügbar | 12 Fehlerhaft    | 0 Upload M    | arktplatz       |                    |          |
|--------------|----------------------|------------|-----------|------------------|---------------|-----------------|--------------------|----------|
| Installierte | Plugins              |            |           |                  |               |                 |                    |          |
| Name         |                      | Status     | Version   | Installiert am   | Verzeichnis   | Sprachvariablen | Linkgruppen Lizenz | Aktionen |
| CSS Ka       | tegorien             | Aktiviert  | 1.01      | 17.01.2018 18:23 | css_kategorie |                 |                    | ¢°       |
| Alle au      | swählen              |            |           |                  |               |                 |                    |          |
| 🗙 Deakti     | vieren 💼 Deinstallie | eren       |           |                  |               |                 |                    |          |

# 1.1 Installation des Plugin per FTP

Falls Sie nach dem Upload (siehe vorherige Seite) das Plugin nicht in der Liste sehen, fehlen in dem Ordner /plugins die Schreibrechte (775 oder 777), deshalb hier der Weg, das Plugin per FTP hochzuladen:

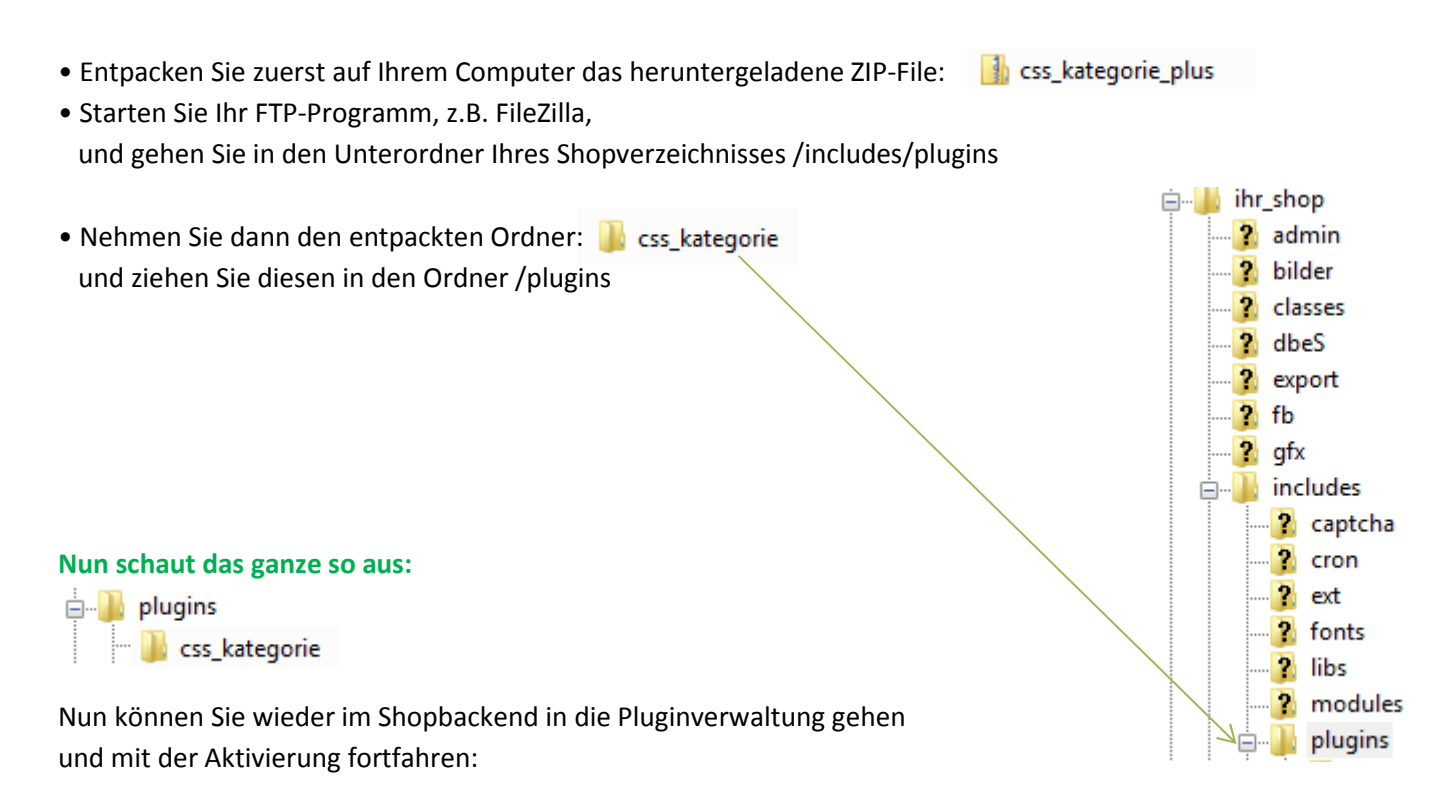

|   | Name                                                                                                    | Version | Verzeichnis   |
|---|----------------------------------------------------------------------------------------------------|---------|---------------|
| • | GSS Kategorien                                                                                                    | 1.01    | css_kategorie |
|   | Mit diesem Plugin haben Sie die Möglichkeit auf verschiedenen Seitentypen, einzelne Kategorie Boxen, die hervorgehoben<br>werden sollen, anzuzeigen. |         |               |
|   | → Installieren                                                                                                    |         |               |

Das Plugin ist nun installiert und kann durch "Klick" bei Aktionen benutzt werden.

| Aktiviert 3 Deaktiviert 1     | Probleme 0 | Verfügbar | 12 Fehlerhaft    | 0 Upload      | Marktplatz      |             |                  |
|-------------------------------|------------|-----------|------------------|---------------|-----------------|-------------|------------------|
| Installierte Plugins          |            |           |                  |               |                 |             |                  |
| Name                          | Status     | Version   | Installiert am   | Verzeichnis   | Sprachvariablen | Linkgruppen | Lizenz Aktionen  |
|                               | 4145.5     | 1.01      | 17 01 2018 18:23 | cos katagorio |                 |             |                  |
| CSS Kategorien                | AKUVIER    | 1.01      | 17.01.2010 10.25 | css_kategorie |                 |             | → <b>¢</b> \$    |
| CSS Kategorien Alle auswählen | Akovier    | 1.01      | 17.01.2010 10.25 | CSS_Kategone  |                 |             | > 0 <sup>°</sup> |

# **Plugin: CSS Kategorien**

Autor: Andreas Petermann / info@css-umsetzung.de

Homepage: 🖾 http://css-umsetzung.de

Version: 101

#### Beschreibung:

Mit diesem Plugin haben Sie die Möglichkeit auf verschiedenen Seitentypen, einzelne Kategorie Boxen, die hervorgehoben werden sollen, anzuzeigen.

Hierbei können Sie entscheiden, welche Kategorien und ob diese mit Text und, oder Kategorie Bild angezeigt werden sollen. Zusätzlich haben Sie auch die Möglichkeit ein Produkt Listing der Kategorie anzeigen zu lassen.

Das Plugin besitzt eine Bootstrap Unterstützung.

| Konfiguration | Template Einstellungen         | Info |                                 |                |                                                                      |
|---------------|--------------------------------|------|---------------------------------|----------------|----------------------------------------------------------------------|
|               |                                |      |                                 |                |                                                                      |
| Anzeige aktiv | 4                              |      | Nein                            |                | Loschen r                                                            |
| Seitentype    |                                |      | Startseite                      |                | × 2                                                                  |
| Verfügbare    | Kategorien                     |      |                                 | Anzuzeigende   | Kategorien                                                           |
| Grundfunkt    | ionen                          |      | <u>^</u>                        |                |                                                                      |
| Händlerrab    | attkatego <b>ri</b> e          |      |                                 | 1              |                                                                      |
| Lageroption   | ien                            |      |                                 |                | Durch die komplett hier gezeigten<br>Backendeinstellungen können Sie |
| Leere Kateg   | orie                           |      |                                 |                | für jede Seite den Selector, die                                     |
| Preisauszei   | chnung                         |      |                                 |                | Position, die Spalten bei<br>verschiedenen Endgerätegrößen           |
| Sichtbarkei   | ten                            |      |                                 |                | usw. einstellen!                                                     |
| Suchmasch     | ine                            |      |                                 |                | Mehr dazu weiter unten.                                              |
| Ilator Ilato  | destanasia                     |      | •                               |                |                                                                      |
| Selector (id/ | Klasse)                        |      | #content                        | Ľ              |                                                                      |
| Position      |                                |      | Am Ende des Elements            | Ľ              | · · · 2                                                              |
| Spalten XS (I | Mobil Telefon)                 |      | verstecken                      | $\swarrow$     | v 🔽                                                                  |
| Spalten SM (  | Tablet)                        |      | zwei Kategorien oder zwei Prod  | lukte je Zeile | * 2                                                                  |
| Spalten MD (  | Desktop)                       |      | drei Kategorien oder drei Produ | ikte je Zeile  | ▼ <b>2</b>                                                           |
| Spalten LG (  | g <mark>ro</mark> ße Desktops) |      | drei Kategorien oder drei Produ | ikte je Zeile  | × 2                                                                  |
| Kategoriebil  | der anzeigen                   |      | Nein                            |                | × 🖸                                                                  |
| Kategorietex  | te anzeigen                    |      | Nein                            |                | * 2                                                                  |
| optionale St  | ylesheets                      |      | individuelle css Angaben        |                |                                                                      |
| optionale CS  | \$ Klasse                      |      | css Klasse                      |                | 12                                                                   |

speichern

# 3. Anlegen einer einfachen Konfiguration

Im nächsten Schritt zeigen wir Ihnen anhand einer leeren Shop-Startseite die Konfigurationsmöglichkeiten, die Kategorien entsprechen Ihren angelegten und im Shop sichtbaren Kategorien, in unserem Fall z.B. die Kategorie "Grundfunktionen" oder "Händerrabattkategorie" usw....

| JTL-DEMOSHOP<br>mit Grundfunktionen                                   | Neve Kontakt | Leere Shop-Startseite unseres<br>Demoshops |
|-----------------------------------------------------------------------|--------------|--------------------------------------------|
| Edundhalkdorien Sichoarkeiten Presadszeichnung+ Lagerophorien Variado | te           |                                            |

Bitte stellen Sie die Anzeige aktiv auf "Ja" und geben den gewünschten Seitentyp an, auf der Sie die zusätzlichen Kategorien platzieren wollen.

| Anzeige aktiv         | Ja              |                         | • | Löschen | 2   |
|-----------------------|-----------------|-------------------------|---|---------|-----|
| Seitentype            | Startseite      |                         |   |         | v ? |
| Verfügbare Kategorien |                 | Anzuzeigende Kategorien |   |         |     |
|                       | Grundfunktionen |                         | K |         |     |

Dann ziehen Sie bitte die gewünschte Kategorie von den "Verfügbaren" in die "Anzuzeigende Kategorien" hinüber, es können auch mehrere sein. Danach schaut es dann so aus:

| Verfügbare Kategorien                                                                                            |                 | Anzuzeigende Kategorien                                                                                       |
|----------------------------------------------------------------------------------------------------|-----------------|----------------------------------------------------------------------------------------------------|
| Händlerrabattkategorie                                                                                           |                 | Grundfunktionen option                                                                                        |
| Bitte nun einfach mal unten rechts:<br>Nun sehen wir auf der<br>Startseite schon mal die<br>eingefügte Kategorie | Speichern       | Suchen Q Anmelden • 🔭 0.00<br>en Preisauszeichnung • Lageroptionen Variationen Suchmaschine Versandberechnung |
|                                                                                                    | Grundfunktioner | en                                                                                                    |

Durch die erweiterte Einstellungen unten im Plugin-Backend können Sie noch die Bilder und die Texte aktivieren, siehe hier unten:

| Kategoriebilder an                                                       | zeigen         | Ja (r          | icht in Verbindu          | ing mit slider od                | er Listing)               |                                  |                  | ¥ 🔋                          |
|--------------------------------------------------------------------------|----------------|----------------|---------------------------|----------------------------------|---------------------------|----------------------------------|------------------|------------------------------|
| Kategorietexte anzeigen Ja (nicht in Verbindung mit slider oder Listing) |                |                |                           |                                  |                           |                                  |                  |                              |
| JTL-DEMOS<br>mit Grundfunkt                                              | SHOP<br>Vionen |                |                           |                                  | Suchen                    | Q                                | 🛓 Anmelden 🗸     | <b>₩</b> 0,00 € <del>-</del> |
| Grundfunktionen                                                          | Sichtbarkeiten | Preisauszeichn | ung <del> -</del> Lageroj | ptionen Varia                    | tionen Suchmaschine       | Versandberechn                   | ung              |                              |
| Grundfunktionen                                                          | Sichtbarkeiten | Preisauszeichn | ung≁ Lagero;              | ptionen Varia<br>Text der Start: | tionen Suchmaschine       | Versandberechn                   | ung              | _                            |
| Grundfunktionen                                                          | Sichtbarkeiten | Preisauszeichn | ung≁ Lageroj              | ptionen Varia<br>Text der Start: | seite                     | Versandberechnio                 | iviert           |                              |
| Grundfunktionen                                                          | Sichtbarkeiten | Preisauszeichn | ung <b>~</b> Lageroı      | ptionen Varia                    | seite<br>Katego<br>Katego | versandberechno<br>priebild akti | iviert<br>iviert |                              |

Jetzt können wir diese Kategorie-Anzeige noch erweitern und Artikel der gewählten Kategorie anzeigen. Klicken Sie hierzu bitte bei der angezeigten Kategorie auf "option"

| Anzuzeigende Kategorien |        |
|-------------------------|--------|
| Grundfunktionen         | option |

| Anzuzeigende Kategorien |                    | Hier können Sie z.B. die                                 |
|-------------------------|--------------------|----------------------------------------------------------|
| Grundfunktionen         | option             | Sortierung der Kategorie und auch die Artikel-Menge, die |
| Name A-Z                | Slider: Artikel: 2 | angezeigt wird, bestimmen.                               |

|                                                                                                    | Text der Startseite                                                                             | Jetzt sehen wir auf der                                                                               |
|----------------------------------------------------------------------------------------------------|-------------------------------------------------------------------------------------------------|----------------------------------------------------------------------------------------------------|
| andfunktionen                                                                                                    | Real Parts                                                                                      | Startseite von der<br>gewählten Kategorie<br>"Grundfunktionen"<br>die oben eingegebenen<br>2 Artikel. |
| Als Top Artikle markiertes Produkt<br>79,00 € *<br>sofor: verfugbar<br>Lieferzei: 2 - 3 Werkage<br>1 Tin den Warzenkorb | Ihr Geschenkgutschein<br>0,00 C *<br>sofort verfügsar<br>Lieferzen 2 - 3 Werkage<br>aum Artikel |                                                                                                    |
| nzuzeigende Kategorie                                                                                                   | en                                                                                              | Wenn Sie auch noch den<br>Slider aktivieren, schaut es                                                |
| irundfunktionen                                                                                                    |                                                                                                 | option dann so aus:                                                                                   |
| Name A-Z                                                                                                    | ▼ Slider: ✔ Ar                                                                                  | tikel: 2                                                                                              |
|                                                                                                    | Text der                                                                                        | Startseite                                                                                            |
| Grundfunktionen                                                                                                    |                                                                                                 |                                                                                                    |
|                                                                                                    |                                                                                                 | K Gutekan                                                                                             |
|                                                                                                    |                                                                                                 |                                                                                                    |
|                                                                                                    | Als Top Artikel markiertes Produkt<br><b>79,00 € *</b>                                          | Ihr Geschenkgutschein<br>0,00 € *                                                                     |

# All diese Einstellungen können zusätzlich jetzt für diese Konfiguration der Startseite getätigt werden:

| Selector (id/Klasse)        | #content                                    | ? |
|-----------------------------|---------------------------------------------|---|
| Position                    | Am Ende des Elements                        | ? |
| Spalten XS (Mobil Telefon)  | verstecken •                                | 2 |
| Spalten SM (Tablet)         | zwei Kategorien oder zwei Produkte je Zeile | ? |
| Spalten MD (Desktop)        | drei Kategorien oder drei Produkte je Zeile | ? |
| Spalten LG (große Desktops) | drei Kategorien oder drei Produkte je Zeile | ? |
| Kategoriebilder anzeigen    | Nein                                        | ? |
| Kategorietexte anzeigen     | Nein                                        | ? |
| optionale Stylesheets       | individuelle css Angaben                    | 2 |
| optionale CSS Klasse        | css Klasse                                  | ? |

# 4. Konfiguration mit Artikelseiten (und weitere in der Auswahl)

Noch interessanter wird es, wenn der Seitentyp "Artikel" aktiviert wird, da hier dann die einzelne Artikelseite definiert werden kann, auf der die ausgewählte Kategorie stehen soll.

| Beispiel:                                 |                                        |                         | Anzeige aktiv                                                                          |
|-------------------------------------------|----------------------------------------|-------------------------|----------------------------------------------------------------------------------------|
| Konfiguration Template Einstellungen Info |                                        |                         | Seitentyp "Artikel"                                                                    |
| Anzeige aktiv<br>Seitentype               | Ja<br>Artikel                          |                         | Hier sehen Sie später die schon<br>angelegten Seiten, oder legen                       |
| Seite                                     | Neue Seite / Alle Betroffenen Seiten 4 |                         | eine neue an.                                                                          |
| Seite/Artikel/Kategorie/News              | Ajax Suche bitte geben Sie etwas ein◀  | <                       | Ajax-Suchehier geben Sie Ihren                                                         |
| Verfügbare Kategorien                     | A                                      | Anzuzeigende Kategorie  | Artikel ein, in ühserem Fall<br>nehmen wir                                             |
| Grundfunktionen                           |                                        |                         | "Ihr Geschenkgutschein"<br>Als anzuzeigende Kategorie<br>wieder unsere Grundfunktionen |
| Seite                                     | Ihr Geschenkgutschein                  |                         | mit Slider und 5 Artikeln darin                                                        |
| Verfügbare Kategorien                     | Ą                                      | Anzuzeigende Kategorien |                                                                                        |
| Händlerrabattkategorie                    | <u>^</u>                               | Grundfunktionen         | option                                                                                 |
| Lageroptionen                             |                                        | Name A-Z                | ▼ Slider: ✓ Artikel: 5                                                                 |

# So schaut es dann auf der Artikelseite des Artikels "Ihr Geschenkgutschein" unten aus:

|                                                     |              | 1 In den Warenkorb                  |   |
|-----------------------------------------------------|--------------|-------------------------------------|---|
|                                                     | Wunschzettel | Svergleichsliste 🛛 Frage zum Produk | t |
| 'rodukt Tags                                        |              |                                     |   |
| sitte melden Sie sich an, um einen Tag hinzuzufügen |              |                                     |   |
| anmelden                                            |              |                                     |   |
| Grundfunktionen                                     |              |                                     |   |
|                                                     | $\checkmark$ |                                     |   |
|                                                     | <b>X</b>     |                                     |   |
|                                                     |              |                                     |   |
|                                                     |              |                                     |   |
| 0                                                   |              |                                     | 0 |

Durch die kompletten Backendeinstellungen auf Seite 4 können Sie jetzt zusätzlich für jede Seite den Selector, die Position, die Spalten bei verschiedenen Endgerätegrößen usw. einstellen! Wenn Sie also z.B. die Kategorien über dem Artikel haben wollen, brauchen Sie nur die Position verändern:

| Position                   | Am Ende des Elements         | ? |
|----------------------------|------------------------------|---|
|                            | Am Anfang des Elements       |   |
| Spalten XS (Mobil Telefon) | Am Ende des Elements         | ? |
|                            | vor dem Element              |   |
| Spalten SM (Tablet)        | Nach dem Element             | 2 |
|                            | Inhalt des Elements ersetzen |   |

# 5. Template Einstellungen

Hier können Sie einstellen, ob eigene CSS-Dateien verwendet werden, wenn diese auf der Konfigurations-Seite eingetragen wurden.

| Konfiguration Template Einstellungen Info |      |
|-------------------------------------------|------|
| Einstellungen                             |      |
| Eigene Template / CSS Dateien aktiv nein  | × [2 |
| 🖹 Speichem                                |      |

## 6. Info-Bereich

Dieser Bereich zeigt Ihnen ihre aktuelle Lizenz, Version und eventuelle Updates an

Wir hoffen Ihnen mit dieser Anleitung Fragen zur Funktion und Bedienung erläutert zu haben. Sollten sie noch Fragen oder Probleme haben, so senden Sie bitte eine kurze E-Mail an <u>info@css-umsetzung.de</u>

Schließlich bin ich Ihr Servicepartner

Andreas Petermann